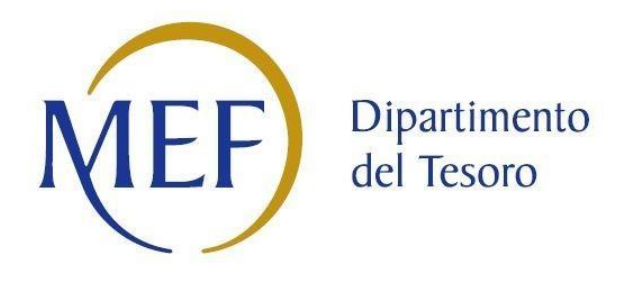

# Applicativo Partecipazioni

# Istruzioni per la comunicazione della revisione straordinaria delle partecipazioni pubbliche

art. 24 D. Lgs. 19 agosto 2016, n. 175

27 giugno 2017

# **SOMMARIO**

| INT | RODUZIONE                                                                                       | 2  |
|-----|-------------------------------------------------------------------------------------------------|----|
| 1.  | I SOGGETTI DELLA RILEVAZIONE: DELIMITAZIONE DEL PERIMETRO SOGGETTIVO                            | 3  |
| 2.  | L'OGGETTO DELLA RILEVAZIONE: DELIMITAZIONE DEL PERIMETRO OGGETTIVO                              | 3  |
| 3.  | LE FUNZIONALITÀ PER LA COMUNICAZIONE DELLA REVISIONE STRAORDINARIA: INSERIMENTO                 |    |
|     | DATI, GESTIONE DOCUMENTI, VALIDAZIONE E TRASMISSIONE, GESTIONE DATI                             | 4  |
|     | 3.1 INSERIMENTO DATI                                                                            | 5  |
|     | 3.2 GESTIONE DOCUMENTI                                                                          | 17 |
|     | 3.3 VALIDAZIONE E TRASMISSIONE                                                                  | 18 |
|     | 3.4 GESTIONE DATI                                                                               | 18 |
| 4.  | ESEMPI ESPLICATIVI SULLA COMUNICAZIONE DEI DATI DELLE SOCIETÀ A PARTECIPAZIONE                  |    |
|     | PUBBLICA AI SENSI DELL'ART. 24 DEL D. LGS. N. 175/2016                                          | 19 |
|     | 4.1 RAPPRESENTAZIONE GRAFICA DELL'ASSETTO DELLE PARTECIPAZIONI DI                               | 10 |
|     | A 2 ISTRUZIONE DELLA COMPLIAZIONE DEL CAMPLIDELLA SEZIONE "Timologio o guieto di                | 19 |
|     | 4.2 ISTRUZIONI PER LA COMPILAZIONE DEI CAMPI DELLA SEZIONE TIpologia e quote di partecipazione" | 20 |
|     | 4.2.1 SCHEDA SOCIETÀ A                                                                          | 20 |
|     | 4.2.2 SCHEDA SOCIETÀ F                                                                          | 21 |
|     | 4.2.3 SCHEDA SOCIETÀ H                                                                          | 22 |
|     | 4.2.4 SCHEDA SOCIETÀ D                                                                          | 23 |
|     |                                                                                                 |    |

# INTRODUZIONE

L'art. 24 *"Revisione straordinaria delle partecipazioni"* del D. Lgs. 19 agosto 2016, n. 175, recante *"*Testo unico in materia di società a partecipazione pubblica" (di seguito anche T.U.), così come modificato dal D. Lgs. 16 giugno 2017, n. 100, prevede che le Amministrazioni pubbliche effettuino, **entro il 30 settembre 2017**, con provvedimento motivato, la *"*Revisione straordinaria" delle partecipazioni dirette e indirette detenute alla data di entrata in vigore del decreto stesso, ossia **al 23 settembre 2016**. L'esito di tale ricognizione, anche in caso negativo, deve essere comunicato attraverso l'applicativo *Partecipazioni* del Portale Tesoro - <u>https://portaletesoro.mef.gov.it</u> - con cui il Dipartimento del Tesoro effettua annualmente la rilevazione delle partecipazioni pubbliche e dei rappresentanti delle Amministrazioni negli organi di governo di società ed enti, ai sensi dell'articolo 17, comma 4, del decreto-legge 24 giugno 2014, n. 90.

Il presente documento illustra le modalità con cui le Amministrazioni tenute all'adempimento di cui al citato art. 24 del D. Lgs. n. 175/2016 devono comunicare, attraverso l'applicativo *Partecipazioni*, nella sezione dedicata alla *"Revisione straordinaria"*, i dati relativi all'esito della ricognizione delle partecipazioni detenute alla data del 23 settembre 2016 e trasmettere il provvedimento motivato di ricognizione in formato elettronico.

In allegato è, inoltre, disponibile una scheda compilabile in formato word che può essere utilizzata dalle Amministrazioni come supporto per l'elaborazione dei provvedimenti di ricognizione.

Gli utenti già abilitati per l'applicativo *Partecipazioni* possono accedere con le credenziali in loro possesso e operare - per la comunicazione dell'esito della revisione straordinaria - con funzionalità analoghe a quelle presenti sull'applicativo utilizzato annualmente dalle Amministrazioni per la rilevazione delle partecipazioni pubbliche e dei rappresentanti negli organi di governo.

Per le Amministrazioni che hanno già effettuato la rilevazione delle partecipazioni detenute per l'anno 2015, l'applicativo consente la visualizzazione delle informazioni già inserite, che possono essere confermate, modificate e integrate ai fini dell'adempimento richiesto dal T.U., rendendo più semplice il processo di comunicazione dei dati.

Gli utenti non ancora abilitati per l'applicativo *Partecipazioni* possono ottenere le credenziali con la funzionalità "Richiedi nuovo account" del Portale Tesoro.

# 1. I SOGGETTI DELLA RILEVAZIONE: delimitazione del perimetro soggettivo

Le Amministrazioni tenute alla comunicazione sulla revisione straordinaria sono quelle individuate dall'articolo 1, comma 2, del D. Lgs. 30 marzo 2001 n. 165<sup>1</sup>, i loro consorzi o associazioni per qualsiasi fine istituiti, gli enti pubblici economici e le autorità di sistema portuale.

L'art. 31, comma 2, del decreto interministeriale 1 febbraio 2001, n. 44<sup>2</sup> vieta espressamente agli "istituti e scuole di ogni ordine e grado e le istituzioni educative" di partecipare a società di persone e società di capitali, fatta salva la costituzione e la partecipazione a consorzi, anche costituiti nella forma di società a responsabilità limitata. Pertanto, non è richiesto a tali Amministrazioni l'invio della comunicazione tramite l'applicativo *Partecipazioni*. Il Ministero dell'Economia e delle Finanze acquisirà dal Ministero dell'Istruzione, dell'Università e della Ricerca le informazioni rese dalle istituzioni scolastiche in merito alla detenzione di eventuali partecipazioni.

# 2. L'OGGETTO DELLA RILEVAZIONE: delimitazione del perimetro oggettivo

Le Pubbliche Amministrazioni devono comunicare l'esito della ricognizione delle partecipazioni detenute, <u>direttamente e/o</u> <u>indirettamente</u>, alla data di entrata in vigore del D. Lgs. 19 agosto 2016, n. 175, ossia **al 23/09/2016**.

Ai fini dell'applicazione del T.U. si intende:

- per **"partecipazione":** la titolarità di rapporti comportanti la qualità di socio in società o la titolarità di strumenti finanziari che attribuiscono diritti amministrativi" (art. 2, comma 1, lett. f);
- per **"società":** società per azioni (spa), società in accomandita per azioni (sapa), società a responsabilità limitata (srl), società di persone, società consortili per azioni, società consortili a responsabilità limitata, società cooperative (art. 2, comma 1, lett. l);
- per "partecipazione indiretta": la partecipazione detenuta in una società per il tramite di una società o altri organismi soggetti a controllo da parte dell'Amministrazione medesima (art. 2, comma 1, lett. g);
- per "controllo": la situazione descritta nell'articolo 2359 del codice civile. Il controllo può sussistere anche quando, in applicazione di norme di legge o statutarie o di patti parasociali, per le decisioni finanziarie e gestionali strategiche relative all'attività sociale è richiesto il consenso unanime di tutte le parti che condividono il controllo" (art. 2, comma 1, lett. b).

In particolare, con riferimento alle partecipazioni indirette, ai sensi del T.U. sono oggetto di revisione straordinaria quelle partecipazioni, di qualsiasi livello, che siano detenute, al 23/09/2016, attraverso una "tramite" di controllo<sup>3</sup>, con esclusione di quelle detenute indirettamente attraverso una società "quotata" come definita dall'art. 2, comma 1, lettera p) del T.U. (società che emette azioni quotate o che ha emesso, alla data del 31/12/2015, strumenti finanziari, diversi da azioni, quotati in mercati regolamentati).

Per maggiori chiarimenti sulla comunicazione dei dati relativi all'esito della revisione straordinaria si rinvia al paragrafo 4, dove sono disponibili alcuni casi esemplificativi.

Per ogni società partecipata direttamente e/o indirettamente, devono essere comunicate attraverso l'applicativo *Partecipazioni* le informazioni sintetiche contenute nel provvedimento motivato di ricognizione di cui all'art. 24 del T.U. In particolare, nella scheda di rilevazione devono essere riportate le principali informazioni di anagrafica (CF, denominazione, forma giuridica, stato di attività, settore/i di attività), alcuni dati di bilancio (il fatturato degli ultimi tre anni, il risultato d'esercizio degli ultimi cinque anni, il numero di dipendenti, il numero complessivo e gli eventuali compensi dei rappresentanti negli organi di governo), la quota di partecipazione diretta e/o indiretta detenuta al 23/09/2016, l'esito della ricognizione (principali informazioni sulla società e decisione circa il mantenimento o la razionalizzazione).

<sup>&</sup>lt;sup>1</sup> "Per amministrazioni pubbliche si intendono tutte le amministrazioni dello Stato, ivi compresi, le aziende ed amministrazioni dello Stato ad ordinamento autonomo, le Regioni, le Province, i Comuni, le Comunità montane e loro consorzi e associazioni, le istituzioni universitarie, gli Istituti autonomi case popolari, le Camere di commercio, industria, artigianato e agricoltura e loro associazioni, tutti gli enti pubblici non economici nazionali, regionali e locali, le amministrazioni, le aziende e gli enti del Servizio sanitario nazionale [...]" (Art. 1, comma 2, D.lgs. n. 165/2001).

<sup>&</sup>lt;sup>2</sup> "Nell'ambito dell'autonomia negoziale di cui al comma 1, le istituzioni scolastiche possono stipulare convenzioni e contratti, con esclusione dei contratti aleatori e, in genere delle operazioni finanziarie speculative, nonché della partecipazione a società di persone e società di capitali, fatta salva la costituzione e la partecipazione a consorzi, anche costituiti nella forma di società a responsabilità limitata" (Art. 31, comma 2, del D.I. n. 44/2001).

<sup>&</sup>lt;sup>3</sup> Nel caso in cui la "tramite" non sia controllata dalla pubblica amministrazione, le eventuali partecipazioni detenute da questa non sono oggetto di revisione straordinaria.

# 3. LE FUNZIONALITÀ PER LA COMUNICAZIONE DELLA REVISIONE STRAORDINARIA: INSERIMENTO DATI, GESTIONE DOCUMENTI, VALIDAZIONE E TRASMISSIONE, GESTIONE DATI

Nell'applicativo *Partecipazioni*, nell'apposita sezione dedicata (si veda Figura 1), sono state predisposte le seguenti funzionalità per gestire la comunicazione della *Revisione straordinaria delle società a partecipazione pubblica:* 

- Inserimento dati: per comunicare i dati relativi alla revisione straordinaria delle società partecipate;
- Gestione dati: per visualizzare, modificare, cancellare, esportare (in formato PDF ed excel) i dati inseriti a sistema;
- <u>Gestione documenti</u>: per caricare, visualizzare, modificare ed eliminare il provvedimento motivato di ricognizione delle partecipazioni possedute al 23/09/2016, nonché l'eventuale piano operativo di razionalizzazione effettuato ai sensi della L. 190/2014, art. 1, commi 611 e 612;
- Validazione e trasmissione: per validare e trasmettere i dati inseriti e il provvedimento motivato.

Le amministrazioni, che, alla data del 23/09/2016, non detenevano alcuna partecipazione, devono assolvere all'adempimento caricando, tramite la funzione "Gestione documenti", il provvedimento che attesti la non detenzione di partecipazioni e procedere con la "Validazione e trasmissione".

Come ausilio per la comunicazione dei dati, nell'applicativo è stata implementata la funzionalità di *help on line*. Cliccando sul simbolo , è possibile visualizzare le indicazioni per la compilazione delle singole sezioni e di ciascun campo della scheda di rilevazione.

#### Figura 1: Applicativo Partecipazioni – Le funzionalità per la comunicazione dei dati sull'esito della revisione straordinaria

| NEF Dipartimento Patrimonio de                                                                                                    | ella <b>P.A.</b> a valori di mero<br>Modulo Partecipazioni                                                                     | Cato<br>F.A.Q. Home Page | e Portale Logout |                                                                                          |
|----------------------------------------------------------------------------------------------------|----------------------------------------------------------------------------------------------------|--------------------------|------------------|------------------------------------------------------------------------------------------|
| Utente abilitato: MARCO ROSSI Ente: AMMINISTRAZIONE X<br>Tu sei qui: • Home                                                                                                    |                                                                                                    | 1                        |                  | Cliccare qui per accedere<br>alle funzionalità dedicate<br>alla Revisione Straordinaria. |
| Home Rilevazione annuale partecipazioni e rappresentanti<br>Benvenuto nel modulo Partecipazio                                                                                                    | Revisione straordinaria ex art. 24 D. Igs. 176/16 Inserimento Dati Gestione Dati Gestione Documenti Validazione e Trasmissione | Amministrazione          | Scelta Ente      |                                                                                          |
| È IN CORSO LA RILEVAZIONE DEI DATI SULLA REVISIONE<br>Le funzionalità mediante le quali le Amministrazioni Pubbliche di<br>Testo unico in materia di società a partecipazione pubblica (d<br>settembre 2016) sono accessibili cliccando su "Revisione strac |                                                                                                    |                          |                  |                                                                                          |

# **3.1 INSERIMENTO DATI**

La funzionalità *Inserimento dati* consente di accedere alla scheda di rilevazione predisposta per la raccolta delle informazioni su ciascuna società partecipata oggetto del provvedimento motivato di ricognizione.

La scheda è articolata in sei sezioni:

- 1. Informazioni preliminari sulla nazionalità
- 2. Dati anagrafici
- 3. Settore di attività
- 4. Dati di bilancio
- 5. Tipologia e quote di partecipazione
- 6. Dati per la revisione ed esito.

Di seguito sono riportate le indicazioni per la compilazione dei singoli campi della scheda di rilevazione.

#### SEZIONE – INFORMAZIONI PRELIMINARI SULLA NAZIONALITÀ

In questa sezione è richiesto l'inserimento dell'informazione preliminare sulla nazionalità della partecipata. Nel caso di società estere, infatti, l'applicativo non esegue il controllo di validità del codice fiscale.

| NOME DEL CAMPO | INDICAZIONI PER LA COMPILAZIONE                                                                                                    | FORMATO DEL<br>CAMPO                                                                   | OBBLIGA-<br>TORIETA' DEL<br>CAMPO |
|----------------|----------------------------------------------------------------------------------------------------|----------------------------------------------------------------------------------------|-----------------------------------|
| Nazionalità    | Campo preimpostato su Italia.<br>Nel caso in cui la società abbia sede legale all'estero, selezionare dal<br>menu a tendina il Paese di residenza. | Campo preimpostato<br>(MENU A TENDINA)<br>(Italia/ e a seguire<br>elenco Paesi esteri) | SI                                |

#### SEZIONE – DATI ANAGRAFICI

In questa sezione vengono richiesti i dati anagrafici della società partecipata.

Per procedere con l'inserimento è necessario ricercare la società attraverso il codice fiscale o attraverso la denominazione. (cfr. Figura 2).

|  | Figura 2: Applicativo Partecipazioni – Funzionalità | per la ricerca della | partecipata |
|--|-----------------------------------------------------|----------------------|-------------|
|--|-----------------------------------------------------|----------------------|-------------|

| Tu sei qui: 🕨 Home 🕨 Revisione straordinaria ex art. 24 D. Igs. 175/16 🕨 Inserimento Dati                                                                                     |                                                                                                    |                                                                                                    |                                                                                                    |                                                                                                    |                                                                                          |
|----------------------------------------------------------------------------------------------------|----------------------------------------------------------------------------------------------------|----------------------------------------------------------------------------------------------------|----------------------------------------------------------------------------------------------------|----------------------------------------------------------------------------------------------------|------------------------------------------------------------------------------------------|
|                                                                                                    |                                                                                                    |                                                                                                    |                                                                                                    |                                                                                                    |                                                                                          |
| Home Rilevazione ann                                                                                                    | nuale partecipazioni e rappresenta                                                                                                    | nti Revisione straordinaria ex art. 2                                                                                                    | 4 D. Igs. 175/16                                                                                           | Amministrazione                                                                                                | Scelta Ente                                                                              |
| Compilazi                                                                                                    | one scheda revisi                                                                                                    | ione straordinaria                                                                                                    |                                                                                                    |                                                                                                    |                                                                                          |
| Ricerca parte                                                                                                    | ecipata                                                                                                    |                                                                                                    |                                                                                                    |                                                                                                    | •                                                                                        |
| Verificare se la socie<br>controlio di validità si<br>Se il codice fiscale ni<br>Nel caso di società<br>parola chiave della di<br>possibile inserire i da<br>Codice Fiscale:* | tă è presente nel sistema, ricercan<br>ul CF, pertanto și prega di prestare<br>on viene riconosciuto, non è possib<br>setere o non dotate di codice fisca<br>denominazione per evitare l'inserin<br>ati della societă attraverso il pulsant | dola tramite codice fiscale (CF) o deno<br>attenzione nella digitazione dei caratte<br>le proseguire con l'inserimento.<br>e autonomo rispetto all'ente da cui dij<br>ento di duplicati. Se per queste tipoloj<br>e «Inserisci Nuova Partecipata», che ap<br>Denominazione:* | minazione. Si fa i<br>ri e di non utilizzi<br>pendono, si sugg<br>gie di società, la<br>pparirà in fondo a | oresente che l'applic<br>are la Partita IVA (se<br>erisce di effettuare i<br>ricerca non ha dato<br>la pagina. | ativo effettua un<br>diversa dal CF).<br>a ricerca tramite<br>esito positivo, è<br>Cerca |
|                                                                                                    |                                                                                                    |                                                                                                    |                                                                                                    |                                                                                                    | Indietro                                                                                 |
|                                                                                                    | Copyright © 2010                                                                                                    | linistry of Economy and Finance   All I                                                                                                    | Rights Reserved                                                                                            |                                                                                                    |                                                                                          |

Una volta inseriti i criteri di ricerca, il sistema fornisce la società o le società corrispondenti ai criteri indicati. Il sistema effettua, innanzitutto, la ricerca tra le partecipate già presenti a sistema (quelle censite in occasione della rilevazione delle partecipazioni riferita al 31/12/2015 oppure quelle inserite per la prima volta da un'altra Amministrazione per la revisione straordinaria). Se la società non è tra quelle già censite, l'applicativo effettua la ricerca del codice fiscale nella banca dati di Punto Fisco (sistema online dell'Agenzia delle Entrate).

Per proseguire con l'inserimento, selezionare la società dall'elenco proposto cliccando su "Seleziona partecipata". I campi della sezione "Dati anagrafici" vengono precompilati con le informazioni disponibili. Il primo utente che inserisce la società per la revisione straordinaria può modificare, ove necessario, le informazioni proposte.

| NOME DEL CAMPO                        | INDICAZIONI PER LA COMPILAZIONE                                                                                                    | FORMATO DEL<br>CAMPO                   | OBBLIGA-<br>TORIETA' DEL<br>CAMPO                                                                                                    |
|---------------------------------------|----------------------------------------------------------------------------------------------------|----------------------------------------|----------------------------------------------------------------------------------------------------|
| Codice fiscale società<br>partecipata | Inserire il CODICE FISCALE della società partecipata.                                                                                                    | Campo testuale                         | SI                                                                                                    |
| Denominazione                         | Inserire la Ragione Sociale o Denominazione della società partecipata.                                                                                                    | Campo testuale                         | SI                                                                                                    |
| Anno di costituzione<br>della società | Indicare l'anno in cui è stata costituita la società partecipata.                                                                                                    | Campo numerico                         | SI                                                                                                    |
| Forma giuridica                       | Indicare la forma giuridica scegliendo nel menu a tendina tra le<br>seguenti opzioni:<br>- "Società per azioni"<br>- "Società in accomandita per azioni"<br>- "Società a responsabilità limitata"<br>- "Società cooperativa"<br>- "Società consortile per azioni"<br>- "Società consortile a responsabilità limitata"<br>- "Società semplice"<br>- "Società semplice"<br>- "Società in accomandita semplice"<br>- "Società in nome collettivo"<br>- "Società estera" | Campo preimpostato<br>(MENU A TENDINA) | SI<br>(se nel campo<br>"Nazionalità" è<br>stato<br>selezionato un<br>Paese estero, il<br>campo è<br>precompilato<br>con "società<br>estera") |

| NOME DEL CAMPO                                                                                                    | INDICAZIONI PER LA COMPILAZIONE                                                                                                    | FORMATO DEL<br>CAMPO                   | OBBLIGA-<br>TORIETA' DEL<br>CAMPO                                                                                                    |
|----------------------------------------------------------------------------------------------------|----------------------------------------------------------------------------------------------------|----------------------------------------|----------------------------------------------------------------------------------------------------|
| Stato della società                                                                                                    | <ul> <li>Indicare lo stato di attività dell'impresa alla data del 23/09/2016, scegliendo nel menu a tendina una delle seguenti opzioni:</li> <li>"La società è attiva"</li> <li>"Sono in corso procedure di liquidazione volontaria o scioglimento"</li> <li>"Sono in corso procedure concorsuali (fallimento, amministrazione straordinaria, ecc.)"</li> <li>"La società è sospesa"</li> <li>"La società è inattiva"</li> <li>"La società è cessata"</li> </ul> | Campo preimpostato<br>(MENU A TENDINA) | SI                                                                                                    |
| Anno di inizio della<br>procedura                                                                                                    | Nel caso di procedure di liquidazione volontaria, scioglimento, concorsuali, cessazioni, ecc. indicare l'anno di inizio della procedura.                                                                                                    | Campo numerico                         | SI<br>se, nel campo<br>"Stato della<br>società", è stato<br>selezionato che<br>sono in corso<br>procedure<br>concorsuali,<br>scioglimento o<br>la società è<br>cessata. |
| Società che emette<br>azioni quotate in<br>mercati<br>regolamentati                                                                          | Campo precompilato con dati provenienti da fonte ufficiale che indica se la società emette o meno azioni quotate in mercati regolamentati.                                                                                                    | Campo precompilato                     |                                                                                                    |
| Società che ha<br>emesso, alla data del<br>31/12/2015,<br>strumenti finanziari,<br>diversi da azioni,<br>quotati in mercati<br>regolamentati | Campo precompilato con dati provenienti da fonte ufficiale che indica<br>se la società ha emesso o meno strumenti finanziari quotati diversi da<br>azioni nei mercati regolamentati alla data del 31/12/2015.                                                                                                    | Campo precompilato                     |                                                                                                    |

#### SEZIONE- SETTORE DI ATTIVITA'

In questa sezione sono richiesti i dati relativi al settore di attività della società. È necessario indicare almeno un settore ed è possibile indicare fino a quattro settori di attività. Per le società già censite il sistema propone le informazioni disponibili. Il primo utente che censisce la società può modificare, ove necessario, le informazioni proposte.

La lista dei codici Ateco è disponibile al link <u>http://www.istat.it/it/strumenti/definizioni-e-classificazioni/ateco-2007</u>

| NOME DEL CAMPO                                                                                                    | E DEL CAMPO INDICAZIONI PER LA COMPILAZIONE FORMATO DEL CAMPO                                                                                                    |                                           | OBBLIGA-<br>TORIETA' DEL<br>CAMPO |
|----------------------------------------------------------------------------------------------------|----------------------------------------------------------------------------------------------------|-------------------------------------------|-----------------------------------|
| Settore Ateco 1                                                                                                    | Inserire il codice Ateco 2007 che identifica l'attività svolta dalla società selezionandolo dal menu a tendina.<br>Il codice Ateco 2007 è la versione italiana della classificazione delle attività economiche produttive definita in ambito europeo (Nace Rev. 2). La classificazione Ateco 2007 presenta le varie attività economiche raggruppate, dal generale al particolare, in:<br>- sezioni (lettera, es. C)<br>- divisioni (sezione + due cifre, es. C.10)<br>- gruppi (sezione + tre cifre, es. C.10.4)<br>- classi (sezione + quattro cifre, es. C.10.41)<br>- categorie (sezione + cinque cifre, es. C.10.41.1)<br>- sottocategorie (sezione + sei cifre, es. C.10.41.10)<br>Nel campo "Attività 1" indicare il codice Ateco che identifica l'attività prevalente (in termini di fatturato) svolta dalla società. In particolare, occorre inserire il codice che individua la divisione dell'attività economica o il codice relativo a un dettaglio maggiore (gruppo, classe, categoria, sottocategoria).<br>Cliccando su <u>"Verifica"</u> viene visualizzata la descrizione del settore di attività corrispondente al Codice Ateco inserito. | Campo<br>preimpostato<br>(MENU A TENDINA) | SI                                |
| Nei campi "Settore Ateco", numerati da 2 a 4, è possibile indicare i codici Ateco 2007 degli ulteriori settori di attività nei quali de la società. Per la compilazione seguire le indicazioni già descritte per l'attività 1.<br><u>ATTENZIONE</u> : Per ognuna delle attività, il peso indicativo deve essere maggiore o uguale al 10%. |                                                                                                    |                                           |                                   |

#### **SEZIONE – DATI DI BILANCIO**

In questa sezione devono essere indicate le principali informazioni di bilancio necessarie a verificare il rispetto dei criteri fissati dal TU.

Tutti i campi previsti da questa sezione sono obbligatori.

| NOME DEL CAMPO                                                           | INDICAZIONI PER I                                                                                                    | A COMPILAZIONE           | FORMATO DEL<br>CAMPO | OBBLIGA-<br>TORIETA' DEL<br>CAMPO                            |  |
|--------------------------------------------------------------------------|----------------------------------------------------------------------------------------------------|--------------------------|----------------------|--------------------------------------------------------------|--|
|                                                                          |                                                                                                    | Anno di riferimento 2015 |                      |                                                              |  |
|                                                                          |                                                                                                    | Bilancio approvato (*)   | Flag 🗹               | SI                                                           |  |
|                                                                          |                                                                                                    | Risultato d'esercizio    | Campo numerico       | SI<br>se è stato<br>selezionato che<br>bilancio<br>approvato |  |
|                                                                          |                                                                                                    | Fatturato                | Campo numerico       | SI<br>se è stato<br>selezionato che<br>bilancio<br>approvato |  |
|                                                                          |                                                                                                    | Anno di r                | iferimento 2014      |                                                              |  |
|                                                                          |                                                                                                    | Bilancio approvato (*)   | Flag 🗹               | SI                                                           |  |
|                                                                          | Indicare il risultato d'esercizio e il<br>fatturato per ciascun anno.<br>(*) ATTENZIONE: Il campo è<br>preimpostato su "Bilancio<br>approvato".<br>Se, per l'anno di riferimento, il<br>bilancio non è stato approvato, | Risultato d'esercizio    | Campo numerico       | SI<br>se è stato<br>selezionato che<br>bilancio<br>approvato |  |
| Risultato d'esercizio<br>(ultimi 5 anni)<br>Fatturato (ultimi 3<br>anni) |                                                                                                    | Fatturato                | Campo numerico       | SI<br>se è stato<br>selezionato che<br>bilancio<br>approvato |  |
|                                                                          | togliere la spunta dal campo<br>"bilancio approvato" e proseguire                                                                                                    | Anno di riferimento 2013 |                      |                                                              |  |
|                                                                          | nella compilazione.                                                                                                    | Bilancio approvato (*)   | Flag 🗹               | SI                                                           |  |
|                                                                          |                                                                                                    | Risultato d'esercizio    | Campo numerico       | SI<br>se è stato<br>selezionato che<br>bilancio<br>approvato |  |
|                                                                          |                                                                                                    | Fatturato                | Campo numerico       | SI<br>se è stato<br>selezionato che<br>bilancio<br>approvato |  |
|                                                                          |                                                                                                    | Anno di r                | iferimento 2012      |                                                              |  |
|                                                                          |                                                                                                    | Bilancio approvato (*)   | Flag 🗹               | SI                                                           |  |
|                                                                          |                                                                                                    | Risultato d'esercizio    | Campo numerico       | SI<br>se è stato<br>selezionato che<br>bilancio<br>approvato |  |

| NOME DEL CAMPO                                                                                                    | INDICAZIONI PER LA COMPILAZIONE                                                                                                    |                                                                                                    | FORMATO DEL<br>CAMPO | OBBLIGA-<br>TORIETA' DEL<br>CAMPO                      |
|----------------------------------------------------------------------------------------------------|----------------------------------------------------------------------------------------------------|----------------------------------------------------------------------------------------------------|----------------------|--------------------------------------------------------|
|                                                                                                    |                                                                                                    | Anno di r                                                                                                    | iferimento 2011      |                                                        |
|                                                                                                    | Bilancio approvato (*)                                                                                                    |                                                                                                    | Flag 🗹               | SI                                                     |
|                                                                                                    |                                                                                                    | Risultato d'esercizio                                                                                                    | Campo numerico       | SI                                                     |
|                                                                                                    |                                                                                                    |                                                                                                    |                      | se è stato<br>selezionato che<br>bilancio<br>approvato |
| Numero dipendenti                                                                                                    | ti<br>Indicare il numero medio dei dipendenti, per l'anno 2015, riportato<br>nella nota integrativa al bilancio.<br>Se il bilancio 2015 non è stato approvato, inserire il valore riportato<br>nell'ultimo bilancio approvato negli anni precedenti. |                                                                                                    | Campo numerico       | SI                                                     |
| Costo del personaleIndicare il costo del personale per l'anno 2015 - corrispondente, nel<br>Conto economico, alla voce "B) 9 - costi per il personale".Se il bilancio 2015 non è stato approvato, inserire il valore riportato<br>nell'ultimo bilancio approvato negli anni precedenti. |                                                                                                    | Campo numerico                                                                                                    | SI                   |                                                        |
| Numero dei<br>componenti<br>dell'organo di<br>amministrazione                                                                                                    | Indicare il numero complessivo<br>Amministrazione al 31/12/2015.                                                                                                    | dei componenti dell'organo di                                                                                                    | Campo numerico       | SI                                                     |
| Compensi dei<br>componenti<br>dell'organo di<br>amministrazione                                                                                                    | Indicare l'importo complessivo de<br>Amministrazione per l'anno 2015 co<br>Se il bilancio 2015 non è stato ap<br>nell'ultimo bilancio approvato negli                                                                                                | i compensi previsti per l'organo di<br>ome indicato nella nota integrativa.<br>provato, inserire il valore riportato<br>anni precedenti. | Campo numerico       | SI                                                     |
| Numero dei<br>componenti<br>dell'organo di<br>controllo                                                                                                    | Indicare il numero complessivo dei al 31/12/2015.                                                                                                    | componenti dell'organo di controllo                                                                                                    | Campo numerico       | SI                                                     |
| Compensi dei<br>componenti<br>dell'organo di<br>controllo                                                                                                    | Indicare l'importo complessivo de<br>controllo per l'anno 2015, come ind<br>Se il bilancio 2015 non è stato ap<br>nell'ultimo bilancio approvato negli                                                                                               | i compensi previsti per l'organo di<br>icato nella nota integrativa.<br>provato, inserire il valore riportato<br>anni precedenti.        | Campo numerico       | SI                                                     |

#### SEZIONE – TIPOLOGIA E QUOTE DI PARTECIPAZIONE

In questa sezione occorre fornire informazioni sulla partecipazione nella società <u>alla data del 23/09/2016</u> indicando, in particolare, la quota di <u>partecipazione diretta e/o indiretta.</u>

Per quanto concerne le partecipazioni indirette, come già evidenziato nel paragrafo 2, la revisione straordinaria ha come oggetto le partecipazioni detenute attraverso una "tramite" - società o organismo - controllata (anche indirettamente) dall'Amministrazione (art. 2, comma 1, lettera g). Per controllo si intende "la situazione descritta nell'articolo 2359 del codice civile. Il controllo può sussistere anche quando, in applicazione di norme di legge o statutarie o di patti parasociali, per le decisioni finanziarie e gestionali strategiche relative all'attività sociale è richiesto il consenso unanime di tutte le parti che condividono il controllo".

Pertanto devono essere oggetto di revisione straordinaria le partecipazioni indirette, di qualsiasi livello, che siano detenute attraverso una "tramite" di controllo.

Per chiarimenti sulle modalità di compilazione della sezione, e in particolare per le informazioni relative alla partecipazioni indirette, si raccomanda la consultazione del paragrafo 4.

#### **TIPOLOGIA DI PARTECIPAZIONE**

| NOME DEL CAMPO                                            | INDICAZIONI PER LA COMPILAZIONE                                                                                                    | FORMATO DEL<br>CAMPO                                       | OBBLIGA-<br>TORIETA' DEL<br>CAMPO                                               |
|-----------------------------------------------------------|----------------------------------------------------------------------------------------------------|------------------------------------------------------------|---------------------------------------------------------------------------------|
| Società controllata                                       | Indicare se la società è o meno controllata dall'Amministrazione.<br>ATTENZIONE: Per società controllate sono da intendersi le società che<br>ricadono nelle condizioni di cui all'art. 2359 del codice civile. Il<br>controllo può sussistere anche quando, in applicazione di norme di<br>legge o statutarie o di patti parasociali, per le decisioni finanziarie e<br>gestionali strategiche relative all'attività sociale è richiesto il consenso<br>unanime di tutte le parti che condividono il controllo. | Campo preimpostato<br>(MENU A TENDINA)<br>(Opzioni: SI/NO) | SI                                                                              |
| Detenzione di<br>partecipazioni da<br>parte della società | Se la società è controllata, indicare se detiene, a qualsiasi titolo, partecipazioni in altre società.                                                                                                    | Campo preimpostato<br>(MENU A TENDINA)<br>(Opzioni: SI/NO) | SI<br>se, nel campo<br>"Società<br>controllata", è<br>stato<br>selezionato "SI" |

#### **QUOTA DI PARTECIPAZIONE DIRETTA**

| NOME DEL CAMPO                                                            | INDICAZIONI PER LA COMPILAZIONE                                                                                                    | FORMATO DEL<br>CAMPO | OBBLIGA-<br>TORIETA' DEL<br>CAMPO |
|---------------------------------------------------------------------------|----------------------------------------------------------------------------------------------------|----------------------|-----------------------------------|
| Quota % di<br>partecipazione<br>detenuta<br>direttamente nella<br>società | Inserire la quota percentuale di partecipazione detenuta <u>direttamente</u><br><u>nella società</u> . La quota di partecipazione corrisponde alla percentuale<br>di azioni o quote societarie detenute dall'Amministrazione sul totale<br>del capitale della società partecipata.<br><b>ATTENZIONE:</b> Se la partecipazione nella società <u>è detenuta solo in via</u><br><u>indiretta attraverso una "tramite" controllata</u> , inserire il valore 0 (zero)<br>e proseguire compilando i campi successivi relativi alla partecipazione<br>indiretta.<br>Nel caso in cui l'Amministrazione abbia dichiarato la partecipazione in<br>occasione del censimento annuale al 31/12/2015, il sistema visualizza<br>la quota inserita. Ove necessario, la quota può essere modificata. | Campo numerico       | SI                                |

#### **QUOTA DI PARTECIPAZIONE INDIRETTA**

Se la società è partecipata indirettamente dall'Amministrazione attraverso più di una "tramite" controllata, occorre ripetere l'inserimento dei seguenti campi per ciascuna quota indiretta (è possibile inserire fino a un massimo di 20 quote detenute indirettamente attraverso "tramite" di controllo):

| NOME DEL CAMPO                                                                                      | INDICAZIONI PER LA COMPILAZIONE                                                                                                    | FORMATO DEL<br>CAMPO                                          | OBBLIGA-<br>TORIETA' DEL<br>CAMPO                                                                                                    |
|----------------------------------------------------------------------------------------------------|----------------------------------------------------------------------------------------------------|---------------------------------------------------------------|----------------------------------------------------------------------------------------------------|
| Codice fiscale della<br>"tramite" controllata                                                       | Indicare il codice fiscale della "tramite" controllata.<br>ATTENZIONE: Indicare il codice fiscale della "tramite" che detiene<br>direttamente la partecipazione nella società (si veda par. 4 per ulteriori<br>chiarimenti).               | Campo testuale                                                | SI<br>se, nel campo<br>"Quota % di<br>partecipazione<br>detenuta<br>direttamente<br>nella società" è<br>stato indicato il<br>valore 0 (zero) |
| Denominazione della<br>"tramite" controllata                                                        | Indicare la denominazione della "tramite" controllata.<br>ATTENZIONE: Indicare la denominazione della "tramite" che detiene<br>direttamente la partecipazione nella società (si veda par. 4 per ulteriori<br>chiarimenti).                 | Campo testuale                                                | SI<br>se, nel campo<br>"Quota % di<br>partecipazione<br>detenuta<br>direttamente<br>nella società" è<br>stato indicato il<br>valore 0 (zero) |
| Natura della<br>"tramite" controllata                                                               | Indicare se la "tramite" controllata è una società o un organismo.                                                                                                    | Campo preimpostato<br>(MENU A TENDINA)<br>Società / organismo | SI<br>se, nel campo<br>"Quota % di<br>partecipazione<br>detenuta<br>direttamente<br>nella società" è<br>stato indicato il<br>valore 0 (zero) |
| Quota % di<br>partecipazione<br>detenuta<br>indirettamente<br>dall'Amministrazione<br>nella società | Indicare la quota percentuale di partecipazione che l'Amministrazione<br>detiene indirettamente nella società, attraverso la "tramite"<br>selezionata.<br>ATTENZIONE: Per chiarimenti ed esempi sul calcolo della quota si veda<br>par. 4. | Campo numerico                                                | SI<br>se, nel campo<br>"Quota % di<br>partecipazione<br>detenuta<br>direttamente<br>nella società" è<br>stato indicato il<br>valore 0 (zero) |

#### SEZIONE – DATI PER LA REVISIONE STRAORDINARIA ED ESITO

In questa sezione è necessario fornire ulteriori informazioni sulla società e indicare se la partecipazione nella stessa sarà mantenuta senza alcun intervento di razionalizzazione oppure se saranno adottate misure di razionalizzazione. In questo secondo caso, è necessario specificare la modalità di razionalizzazione decisa dall'Amministrazione (alienazione, fusione, messa in liquidazione...) e i tempi previsti per il completamento dell'attività di razionalizzazione.

**ATTENZIONE**: Se la società è nello stato "Sono in corso procedure di liquidazione volontaria o scioglimento", questa sezione non deve essere compilata e non è visualizzata all'interno dell'Applicativo.

| NOME DEL CAMPO                                                                                  | INDICAZIONI PER LA COMPILAZIONE                                                                                                    | FORMATO DEL<br>CAMPO                                             | OBBLIGATORIETA'<br>DEL CAMPO                                                                                                    |
|-------------------------------------------------------------------------------------------------|----------------------------------------------------------------------------------------------------|------------------------------------------------------------------|----------------------------------------------------------------------------------------------------|
| Società che ha<br>avviato procedure<br>per la quotazione di<br>azioni o strumenti<br>finanziari | Indicare se la società ha avviato o meno una procedura per la<br>quotazione di azioni o strumenti finanziari nei termini previsti<br>dall'art. 26, commi 4 e 5, del D. Lgs. n. 175/2016.<br>ATTENZIONE: Il campo è preimpostato sull'opzione "NO". Nel caso in<br>cui la società abbia avviato procedure per la quotazione di azioni o<br>strumenti finanziari, è necessario modificare la selezione scegliendo<br>l'opzione "SI".                                                                               | Campo<br>preimpostato<br>(MENU A<br>TENDINA)<br>(Opzioni: SI/NO) | SI                                                                                                    |
| Tipologia di<br>procedure avviate<br>per la quotazione                                          | <ul> <li>Indicare la tipologia di procedura avviata per la quotazione scegliendo tra le seguenti opzioni:</li> <li>la società, alla data del 23/09/2016, ha deliberato la quotazione delle proprie azioni in mercati regolamentati;</li> <li>la società ha presentato domanda di ammissione alla quotazione delle proprie azioni;</li> <li>la società ha adottato, entro il 30 giugno 2016, atti volti all'emissione di strumenti finanziari, diversi dalle azioni, quotati in mercati regolamentati.</li> </ul> | Campo<br>preimpostato<br>(MENU A<br>TENDINA)                     | SI<br>Se, nel campo<br>"Società che ha<br>avviato procedure<br>per la quotazione di<br>azioni o strumenti<br>finanziari", è stato<br>selezionato "SI" |
| Società a<br>partecipazione<br>pubblica di diritto<br>singolare (art. 1,<br>comma 4, lett. a)   | Indicare se la partecipata è o meno una società disciplinata da<br>specifiche disposizioni di legge o di regolamenti governativi o<br>ministeriali ed è costituita per l'esercizio della gestione di servizi di<br>interesse generale o di interesse economico generale o per il<br>perseguimento di una specifica missione di pubblico interesse.                                                                                                    | Campo<br>preimpostato<br>(MENU A<br>TENDINA)<br>(Opzioni: SI/NO) | SI                                                                                                    |
| Società contenuta<br>nell'allegato A al D.<br>Lgs. n. 175/2016                                  | La società è inserita / non è inserita nell'allegato A al D. Lgs. n.<br>175/2016.                                                                                                    | CAMPO<br>PRECOMPILATO                                            |                                                                                                    |

| NOME DEL CAMPO                                                                                         | INDICAZIONI PER LA COMPILAZIONE                                                                                                    | FORMATO DEL<br>CAMPO                                             | OBBLIGATORIETA'<br>DEL CAMPO                                                       |
|----------------------------------------------------------------------------------------------------|----------------------------------------------------------------------------------------------------|------------------------------------------------------------------|------------------------------------------------------------------------------------|
| Attività svolta dalla<br>partecipata in favore<br>dell'Amministrazione                                 | <ul> <li>Selezionare l'attività svolta dalla società in favore dell'Amministrazione Pubblica scegliendo tra le seguenti opzioni:</li> <li>produzione di un servizio di interesse generale (Art. 4, c. 2, lett. a)</li> <li>progettazione e realizzazione opera pubblica sulla base di un accordo tra PPAA (Art. 4, c. 2, lett. b)</li> <li>realizzazione e gestione di opera pubblica ovvero organizzazione e gestione di servizio di interesse generale tramite PPP (Art. 4, c. 2, lett. c)</li> <li>autoproduzione di beni o servizi strumentali all'ente o agli enti pubblici partecipanti o allo svolgimento delle loro funzioni (Art. 4, c. 2, lett. d)</li> <li>servizi di committenza (Art. 4, c. 2, lett. e)</li> <li>valorizzazione del patrimonio immobiliare dell'amministrazione stessa attraverso il conferimento di beni immobili (Art. 4, c. 3)</li> <li>attività proprie dei Gruppi d'Azione Locale (Art. 4, c. 6)</li> <li>gestione in via prevalente di spazi fieristici e organizzazione di eventi fieristici (Art. 4, c. 7)</li> <li>realizzazione e gestione di impianti di trasporto a fune per la mobilità turistico-sportiva esercitati in aree montane (Art. 4, c. 7)</li> <li>produzione di energia da fonti rinnovabili quale oggetto sociale prevalente (art. 4, c. 8)</li> <li>gestione di aziende agricole con funzioni didattiche costituite da Università (art. 4, c. 8)</li> <li>gestione di aziende agricole con funzioni didattiche costituite da Università (art. 4, c. 9)</li> <li>gestione, come oggetto sociale esclusivo, di fondi UE per conto di Stato o Regioni overo realizzazione di progetti di ricerca finanziati dall'UE (art.26, c.2)</li> <li>sperimentazione gestione pati territoriali e contratti d'area ex delibera CIPE 21.03.97 (Art. 26, c. 7)</li> <li>gestione delle case da gioco – società già costituita e autorizzata alla data del 23/09/2016 (art. 26, c. 12 sexies)</li> <li>società esclusa dall'applicazione dell'art. 4 con provedimento del Presidente della Regione o delle province autonome (art. 4, c. 9)</li> <li>nessuna delle precedenti.</li> <!--</th--><th>Campo<br/>preimpostato<br/>(MENU A<br/>TENDINA)</th><th>SI<br/>se la società non è<br/>inserita nell'allegato<br/>A al D. Lgs. n.<br/>175/2016</th></ul> | Campo<br>preimpostato<br>(MENU A<br>TENDINA)                     | SI<br>se la società non è<br>inserita nell'allegato<br>A al D. Lgs. n.<br>175/2016 |
| Svolgimento di<br>attività analoghe a<br>quelle svolte da altre<br>società (Art. 20, c. 2,<br>lett. c) | Indicare se la società svolge o meno attività analoghe o similari a<br>quelle svolte da altre società partecipate o enti pubblici strumentali<br>dell'Amministrazione.                                                                                                    | Campo<br>preimpostato<br>(MENU A<br>TENDINA)<br>(Opzioni: SI/NO) | SI                                                                                 |
| Necessità di<br>contenimento dei<br>costi di<br>funzionamento (Art.<br>20, c. 2, lett. f)              | Indicare se per la società partecipata sono necessarie o meno azioni<br>per il contenimento dei costi di funzionamento.                                                                                                    | Campo<br>preimpostato<br>(MENU A<br>TENDINA)<br>(Opzioni: SI/NO) | SI                                                                                 |

| NOME DEL CAMPO                                                                   | INDICAZIONI PER LA COMPILAZIONE                                                                                                    | FORMATO DEL<br>CAMPO                                                                                    | OBBLIGATORIETA'<br>DEL CAMPO                                               |
|----------------------------------------------------------------------------------|----------------------------------------------------------------------------------------------------|----------------------------------------------------------------------------------------------------|----------------------------------------------------------------------------|
| Necessità di<br>aggregazione di<br>società (Art. 20, c. 2,<br>lett. g)           | Indicare se per la società partecipata sono necessarie o meno azioni<br>di aggregazione di società aventi ad oggetto le attività consentite<br>dall'art. 4 del T.U.                                                                                                    | Campo<br>preimpostato<br>(MENU A<br>TENDINA)<br>(Opzioni: SI/NO)                                        | SI                                                                         |
| "Holding pura"                                                                   | Indicare se la società è o meno una holding pura, ossia se l'oggetto<br>sociale esclusivo della partecipata è la gestione per conto<br>dell'Amministrazione delle partecipazioni societarie di quest'ultima.<br>ATTENZIONE: Il campo è preimpostato sull'opzione "NO". Nel caso in<br>cui, invece, la società sia una holding pura, è necessario modificare la<br>selezione scegliendo l'opzione "SI".                                                                                                    | Campo<br>preimpostato<br>(MENU A<br>TENDINA)<br>(Opzioni: SI/NO)                                        | SI                                                                         |
| Società in house                                                                 | <ul> <li>Selezionare il campo se la società è da considerarsi "in house" in quanto si verificano congiuntamente le seguenti condizioni:</li> <li>su di essa un'amministrazione esercita il controllo analogo o più amministrazioni esercitano il controllo analogo congiunto<sup>4</sup>;</li> <li>non vi è partecipazione di capitali privati, ad eccezione di quella prescritta da norme di legge e che avvenga in forme che non comportino controllo o potere di veto, né l'esercizio di un'influenza determinante su di essa;</li> <li>oltre l'ottanta per cento del fatturato della società è effettuato nello svolgimento dei compiti a essa affidati dall'amministrazione pubblica o dalle amministrazioni pubbliche che esercitano il controllo analogo (o controllo analogo congiunto).</li> <li>ATTENZIONE: Il campo è stato preimpostato sull'opzione "NO". Nel caso in cui la società sia <i>in house</i>, è necessario modificare la selezione scegliendo l'opzione "SI".</li> </ul> | Campo<br>preimpostato<br>(MENU A<br>TENDINA)<br>(Opzioni: SI/NO)                                        | SI                                                                         |
| Previsione nello<br>statuto della società<br>in house di limiti sul<br>fatturato | Indicare se nello statuto della società è previsto o meno che oltre<br>l'ottanta per cento del fatturato è effettuato nello svolgimento dei<br>compiti ad essa affidati dall'Amministrazione pubblica o dalle<br>Amministrazioni pubbliche socie (art. 16, comma 3).                                                                                                    | Campo<br>preimpostato<br>(MENU A<br>TENDINA)<br>(Opzioni: SI/NO)                                        | SI<br>se, nel campo<br>"Società in house", è<br>stato selezionato<br>"SI". |
| Esito della<br>Ricognizione                                                      | Indicare se la partecipazione sarà mantenuta senza alcun intervento oppure saranno adottate azioni per la razionalizzazione.                                                                                                    | Campo<br>preimpostato<br>(MENU A<br>TENDINA)<br>Mantenimento<br>senza interventi /<br>Razionalizzazione | SI                                                                         |

<sup>&</sup>lt;sup>4</sup> "Controllo analogo: la situazione in cui l'amministrazione esercita su una società un controllo analogo a quello esercitato sui propri servizi, esercitando un'influenza determinante sia sugli obiettivi strategici che sulle decisioni significative della società controllata" (art. 2 comma 1, lett. c) del D. Lgs. n. 175/16). "Controllo analogo congiunto: la situazione in cui l'amministrazione esercita congiuntamente con altre amministrazioni su una società un controllo analogo a quello esercitato sui propri servizi" (art. 2, comma 1, lett. d), del D. Lgs. n. 175/16).

| NOME DEL CAMPO                                               | INDICAZIONI PER LA COMPILAZIONE                                                                                                    | FORMATO DEL<br>CAMPO                         | OBBLIGATORIETA'<br>DEL CAMPO                                                                     |
|--------------------------------------------------------------|----------------------------------------------------------------------------------------------------|----------------------------------------------|--------------------------------------------------------------------------------------------------|
| Modalità<br>(razionalizzazione)                              | <ul> <li>Indicare la modalità di razionalizzazione che sarà adottata, scegliendo una delle seguenti opzioni:</li> <li>Mantenimento della partecipazione con azioni di razionalizzazione della società (a titolo esemplificativo: riduzione costi di funzionamento, per esempio attraverso la riorganizzazione degli organi di amministrazione e controllo o la riduzione delle loro remunerazioni, trasformazione societaria, redazione di un piano industriale, ecc.);</li> <li>cessione della partecipazione a titolo gratuito;</li> <li>messa in liquidazione della società;</li> <li>scioglimento della società per unione con altra società;</li> <li>fusione della società per incorporazione in altra società;</li> <li>perdita quota di partecipazione indiretta a causa di cessione (a titolo oneroso o gratuito) o liquidazione della partecipazione della partecipazione enella "società tramite";</li> <li>recesso dalla società.</li> </ul> | Campo<br>preimpostato<br>(MENU A<br>TENDINA) | SI<br>Se, nel campo "Esito<br>della Ricognizione",<br>è stato selezionato<br>"Razionalizzazione" |
| Termine previsto per<br>la razionalizzazione<br>(gg/mm/aaaa) | Indicare il termine (gg/mm/aaaa) previsto per il completamento del processo di razionalizzazione.                                                                                                    | Campo data                                   | SI<br>se, nel campo "Esito<br>della Ricognizione",<br>è stato selezionato<br>"Razionalizzazione" |

# **3.2 GESTIONE DOCUMENTI**

In questa sezione è necessario inserire il provvedimento motivato di ricognizione straordinaria in formato elettronico. Nel caso in cui l'Amministrazione non detenga partecipazioni <u>al 23 settembre 2016</u>, deve comunque essere allegato il provvedimento che attesti la non detenzione di partecipazioni.

L'Amministrazione deve indicare, inoltre, se ha adottato e trasmesso alla competente sezione regionale di controllo della Corte dei conti un piano operativo di razionalizzazione ai sensi dell'art. 1, commi 611 e 612, della L. n. 190/2014 e, in caso affermativo, allegare l'ultimo piano trasmesso alla Corte.

Il sistema consente di caricare esclusivamente file in formato PDF di dimensioni non superiori a 10 MB. Se il documento che si vuole caricare eccede tale dimensione, è necessario suddividere i documenti in più file, ciascuno di dimensione inferiore a 10 MB.

| NOME DEL CAMPO                                                                                                 | INDICAZIONI PER LA COMPILAZIONE                                                                                                    | FORMATO DEL CAMPO                                          | OBBLIGATORIETA' DEL<br>CAMPO                                                                                                    |
|----------------------------------------------------------------------------------------------------|----------------------------------------------------------------------------------------------------|------------------------------------------------------------|----------------------------------------------------------------------------------------------------|
| Identificativo<br>provvedimento di<br>ricognizione                                                             | Indicare il numero identificativo (n. protocollo, n.<br>delibera) del provvedimento motivato di<br>ricognizione adottato ai sensi dell'art. 24 del D. Lgs.<br>n. 175/2016.                                           | Campo testuale                                             | SI                                                                                                    |
| Data del<br>provvedimento di<br>ricognizione                                                                   | Indicare la data del provvedimento motivato di ricognizione adottato ai sensi dell'art. 24 del D. Lgs. n. 175/2016.                                                                                                  | Campo Data                                                 | SI                                                                                                    |
| Provvedimento<br>motivato di<br>ricognizione                                                                   | Allegare il provvedimento motivato di ricognizione<br>adottato ai sensi dell'art. 24 del D. Lgs. n.<br>175/2016.                                                                                                    | UPLOAD                                                     | SI                                                                                                    |
| Dichiarazione<br>sull'adozione del piano<br>operativo di<br>razionalizzazione                                  | Indicare se l'Amministrazione ha adottato e<br>trasmesso alla competente sezione della Corte dei<br>conti un piano operativo di razionalizzazione ai<br>sensi dell'art. 1, commi 611 e 612, della L. n.<br>190/2014. | Campo preimpostato<br>(MENU A TENDINA)<br>(Opzioni: SI/NO) | SI                                                                                                    |
| Identificativo piano<br>operativo                                                                              | Indicare il numero identificativo (n. protocollo, n.<br>delibera) del piano operativo di razionalizzazione.                                                                                                    | Campo testuale                                             | SI<br>se, nel campo "Dichiarazione<br>sull'adozione del piano<br>operativo di<br>razionalizzazione" è stato<br>selezionato "SI" |
| Data del piano<br>operativo<br>(gg/mm/aaaa)                                                                    | Indicare la data del piano operativo di<br>razionalizzazione.                                                                                                    | Campo Data                                                 | SI<br>se, nel campo "Dichiarazione<br>sull'adozione del piano<br>operativo di<br>razionalizzazione" è stato<br>selezionato "SI" |
| Piano operativo di<br>razionalizzazione<br>adottato ai sensi<br>dell'art.1, commi 611 e<br>612, L. n. 190/2014 | Allegare il piano operativo di razionalizzazione<br>trasmesso alla competente sezione della Corte dei<br>conti ai sensi dell'art. 1, commi 611 e 612, della L.<br>n. 190/2014.                                       | UPLOAD                                                     | SI<br>se, nel campo "Dichiarazione<br>sull'adozione del piano<br>operativo di<br>razionalizzazione" è stato<br>selezionato "SI" |

# **3.3 VALIDAZIONE E TRASMISSIONE**

Dopo aver ultimato l'inserimento dei dati e aver caricato il provvedimento motivato di ricognizione, è necessario procedere con la validazione e trasmissione. In questa sezione viene visualizzato il riepilogo dei dati e dei documenti inseriti a sistema. Quando si procede con la trasmissione, il sistema verifica che tutte le informazioni obbligatorie siano state inserite, generando messaggi di errore nel caso in cui la validazione non vada a buon fine.

Dopo la validazione non è più possibile effettuare modifiche alle informazioni inserite e ai documenti caricati. A seguito della validazione l'Utente riceve un'e-mail di conferma dell'avvenuta trasmissione.

Il provvedimento così trasmesso è protocollato dal sistema e il numero di protocollo è visualizzabile nell'applicativo, nella sezione "Gestione documenti".

<u>ATTENZIONE</u>: Ai fini dell'assolvimento dell'obbligo di comunicazione nei confronti della Struttura di cui all'art. 15 del T.U., la trasmissione del provvedimento motivato <u>avviene esclusivamente attraverso l'applicativo Partecipazioni</u> al termine della procedura di validazione.

# **3.4 GESTIONE DATI**

Dall'area "Gestione dati" è possibile visualizzare, modificare, eliminare ed esportare i dati inseriti a sistema dall'Amministrazione per la revisione straordinaria.

Per ogni scheda inserita a sistema sono disponibili le seguenti funzionalità:

- **VISUALIZZA**: permette di visualizzare i dati contenuti nella scheda selezionata
- MODIFICA: permette di modificare i dati contenuti nella scheda selezionata.
- ELIMINA: permette di eliminare la scheda selezionata.
- **ESTRAI PDF:** consente di scaricare un file pdf che riepiloga i dati contenuti nella scheda selezionata.

Nell'area gestione dati sono, inoltre, disponibili le seguenti funzionalità:

- Ricerca Avanzata Partecipazioni RICERCA AVANZATA PARTECIPAZIONI: consente di eseguire delle ricerche, sulla base di uno o più criteri, all'interno dell'elenco delle partecipazioni dichiarate dall'Amministrazione.
- **EXPORT PDF:** consente di scaricare un report in formato PDF che riepiloga i dati principali inseriti a sistema relativi all'esito della ricognizione straordinaria.
- **EXPORT EXCEL:** consente di scaricare un report in formato Excel che riepiloga i dati principali inseriti a sistema relativi all'esito della ricognizione straordinaria.

# 4. ESEMPI ESPLICATIVI SULLA COMUNICAZIONE DEI DATI DELLE SOCIETÀ A PARTECIPAZIONE PUBBLICA AI SENSI DELL'ART. 24 DEL D. LGS. N. 175/2016

#### 4.1 RAPPRESENTAZIONE GRAFICA DELL'ASSETTO DELLE PARTECIPAZIONI DI UN'AMMINISTRAZIONE

Nella figura 3 si riporta un esempio dell'assetto di partecipazioni dirette e indirette detenute dall'*Amministrazione X* al 23/09/2016, data di entrata in vigore del T.U.

Nel grafico sono indicate in azzurro le società non controllate e in blu scuro quelle controllate. Ai fini del T.U. sono oggetto di revisione straordinaria le partecipazioni dirette e indirette. Con riferimento alle partecipazioni indirette, ai sensi dell'art. 2, comma 1, lett. g), sono da considerarsi le sole partecipazioni detenute attraverso una "tramite" controllata.

In arancione sono individuate le società "quotate", ossia le società che emettono azioni quotate in mercati regolamentati e quelle che hanno emesso, alla data del 31 dicembre 2015, strumenti finanziari, diversi dalle azioni, quotati in mercati regolamentati (art. 2, comma 1, lett. p). Le società "quotate" non sono oggetto di revisione straordinaria, ma devono essere oggetto di ricognizione. Pertanto, l'Amministrazione deve compilare soltanto le sezioni relative a dati anagrafici, settore di attività e quota di partecipazione. Non saranno visualizzati i campi relativi ai "Dati di bilancio" e "Dati per la revisione straordinaria ed esito".

Sono evidenziate con una spunta verde ✓ le società che devono essere oggetto di revisione straordinaria di cui all'art. 24 del T.U., mentre con il simbolo valle che non devono rientrare nel piano. Le società quotate sono individuate da una spunta gialla valle in quanto queste società non rientrano nei piani di revisione straordinaria ma per esse devono essere, comunque, compilate alcune sezioni della scheda ai fini della loro ricognizione.

In sintesi, sulla base di quanto rappresentato nella figura 3, per ciascuna società oggetto di revisione straordinaria (contrassegnate dalla spunta verde ), l'Amministrazione deve compilare le sezioni relative a: "Dati Anagrafici", "Settore Attività", "Tipologia e quote di partecipazione", "Dati di bilancio" ed "Dati per la revisione straordinaria ed esito". Per le società indicate con una spunta gialla , devono essere compilate soltanto le sezioni relative a: "Dati Anagrafici", "Settore Attività", "Tipologia e quote di partecipazione". Infine, per le società contrassegnate dal simbolo , non deve essere comunicato alcun dato.

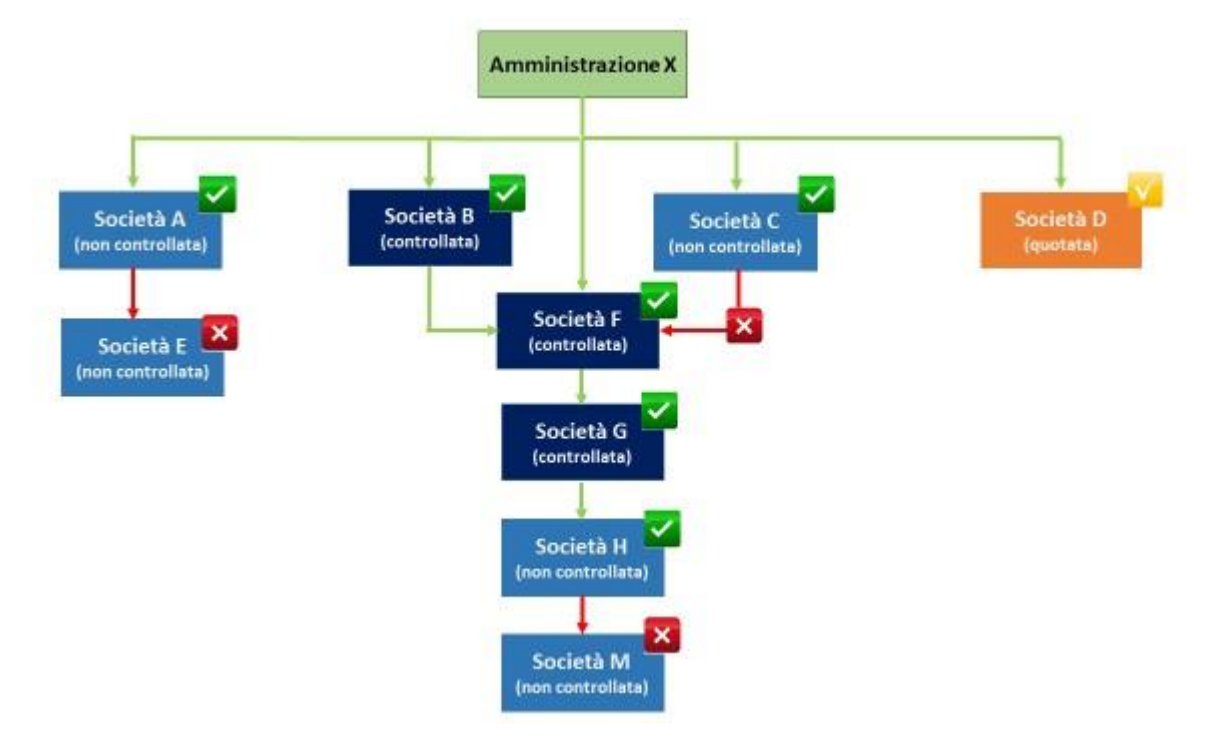

Figura 3: Assetto delle partecipazioni dirette e indirette detenute dall'Amministrazione X

#### 4.2 ISTRUZIONI PER LA COMPILAZIONE DEI CAMPI DELLA SEZIONE "TIPOLOGIA E QUOTE DI PARTECIPAZIONE"

Di seguito vengono illustrati alcuni esempi di compilazione dei campi relativi alla quota di partecipazione diretta e indiretta, indicati nell'ambito della sezione "Tipologia e quote di partecipazione" con alcune indicazioni per il calcolo della quota indiretta.

# 4.2.1 SCHEDA SOCIETÀ A

Figura 4: Esempio dichiarazione legame di partecipazione società A (partecipazione diretta in società non controllata)

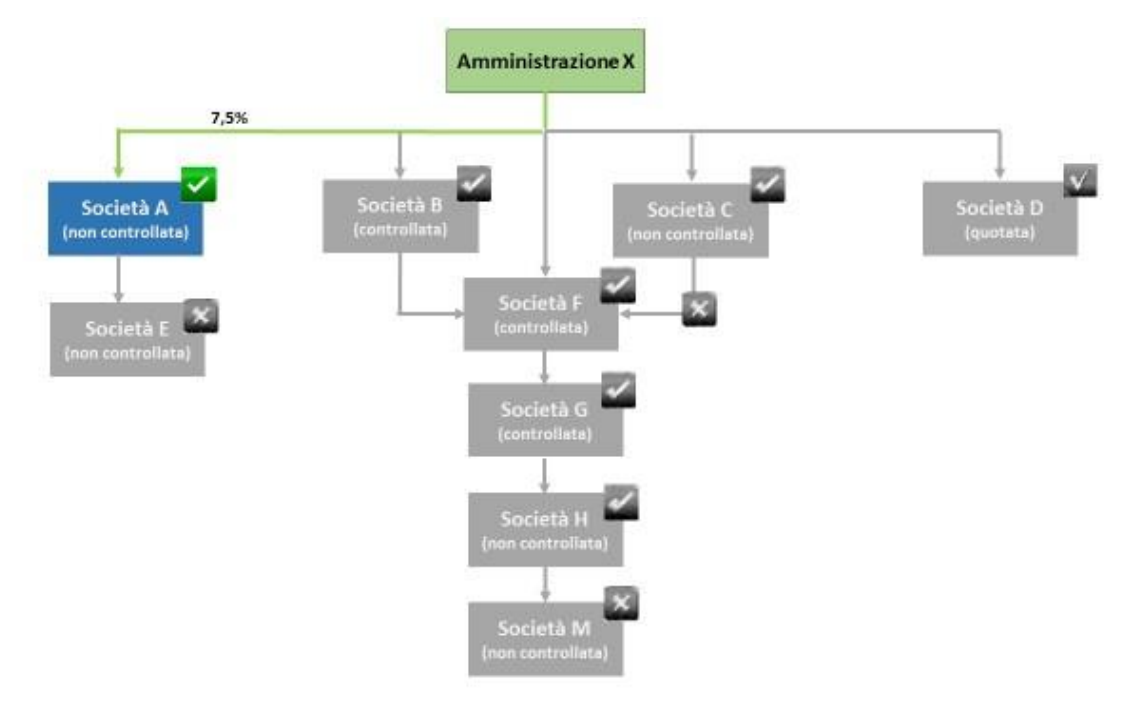

| NOME DEL CAMPO                                                        | INDICAZIONI PER LA COMPILAZIONE                                                                                                    | CONTENUTO DEL<br>CAMPO |
|-----------------------------------------------------------------------|----------------------------------------------------------------------------------------------------|------------------------|
| Società controllata                                                   | La <i>Società A</i> non è controllata dall' <i>Amministrazione X.</i><br>Pertanto, dal menu a tendina deve essere selezionata<br>l'opzione "NO" | NO                     |
| Detenzione di partecipazioni<br>da parte della società<br>partecipata | Il campo non deve essere compilato perché la Società A non<br>è controllata dall'Amministrazione X.                                             | N. A.                  |
| Quota % di partecipazione<br>detenuta direttamente nella<br>società   | Inserire la quota percentuale di partecipazione detenuta direttamente nella Società A.                                                          | 7,5%                   |
| Codice fiscale della "tramite"<br>controllata                         | Questa sezione non deve essere compilata in quanto la partecipazione nella <i>Società A</i> è detenuta solo direttamente.                       | N. A.                  |
| Denominazione della<br>"tramite" controllata                          | Questa sezione non deve essere compilata in quanto la partecipazione nella <i>Società A</i> è detenuta solo direttamente.                       | N. A.                  |
| Natura della tramite<br>controllata                                   | Questa sezione non deve essere compilata in quanto la partecipazione nella <i>Società A</i> è detenuta solo direttamente.                       | N. A.                  |
| Quota % di partecipazione<br>detenuta indirettamente nella<br>società | Questa sezione non deve essere compilata in quanto la partecipazione nella <i>Società A</i> è detenuta solo direttamente.                       | N. A.                  |

# 4.2.2 SCHEDA SOCIETÀ F

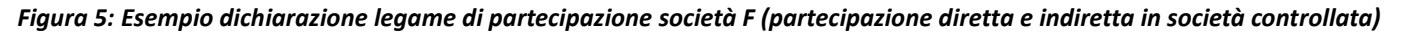

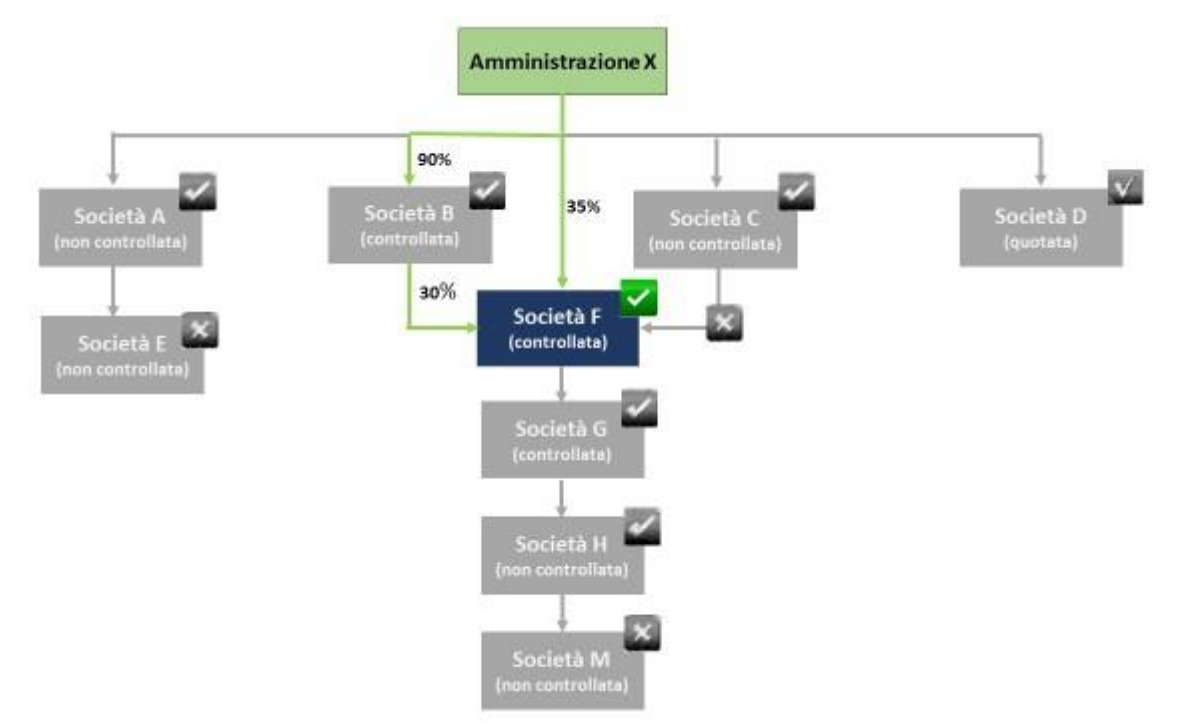

| NOME DEL CAMPO                                                        | INDICAZIONI PER LA COMPILAZIONE                                                                                                    | CONTENUTO<br>DEL CAMPO |
|-----------------------------------------------------------------------|----------------------------------------------------------------------------------------------------|------------------------|
| Società controllata                                                   | La <i>Società F</i> è controllata dall' <i>Amministrazione X</i> . Pertanto, dal menu a tendina deve essere selezionata l'opzione "SI"                                                                                                    | SI                     |
| Detenzione di<br>partecipazioni da parte<br>della società partecipata | Poiché la <i>Società F</i> detiene a sua volta delle partecipazioni, deve essere selezionata l'opzione "SI"                                                                                                    | SI                     |
| Quota % di partecipazione<br>detenuta direttamente<br>nella società   | In questo campo occorre inserire la quota percentuale di partecipazione detenuta <u>direttamente</u> nella <i>società F</i> .                                                                                                    | 35%                    |
| Codice fiscale della<br>"tramite" controllata                         | Indicare il codice fiscale della <i>Società B</i> , ossia la "tramite" controllata che detiene la partecipazione diretta nella <i>Società F</i> .                                                                                                    | CF SOCIETÀ B           |
| Denominazione della<br>"tramite" controllata                          | Indicare la denominazione della società "tramite" controllata che detiene la partecipazione diretta nella <i>Società F</i> .                                                                                                    | Società B              |
| Natura della tramite<br>controllata                                   | La Società F è partecipata anche indirettamente. Pertanto, è necessario compilare questo campo e quelli successivi di questa sezione.<br>La tramite è una società e quindi occorre selezionare la voce "società".                                                                                                    | Società                |
| Quota % di partecipazione<br>detenuta indirettamente<br>nella società | Inserire in questo campo la quota di <u>partecipazione indiretta</u> <u>detenuta</u><br><u>dall'Amministrazione X nella Società F.</u><br>La quota di partecipazione indiretta è pari al 27% ovvero al prodotto tra<br>la quota che l'Amministrazione X detiene nella "tramite" - la Società B -<br>e la quota che la "tramite" detiene direttamente nella Società F (90% X<br>30% = 27%).<br>ATTENZIONE: Non è necessario inserire anche la quota detenuta nella<br>Società F attraverso la Società C, in quanto quest'ultima non è<br>controllata dall'Amministrazione X | 27%                    |

# 4.2.3 SCHEDA SOCIETÀ H

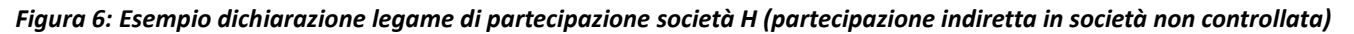

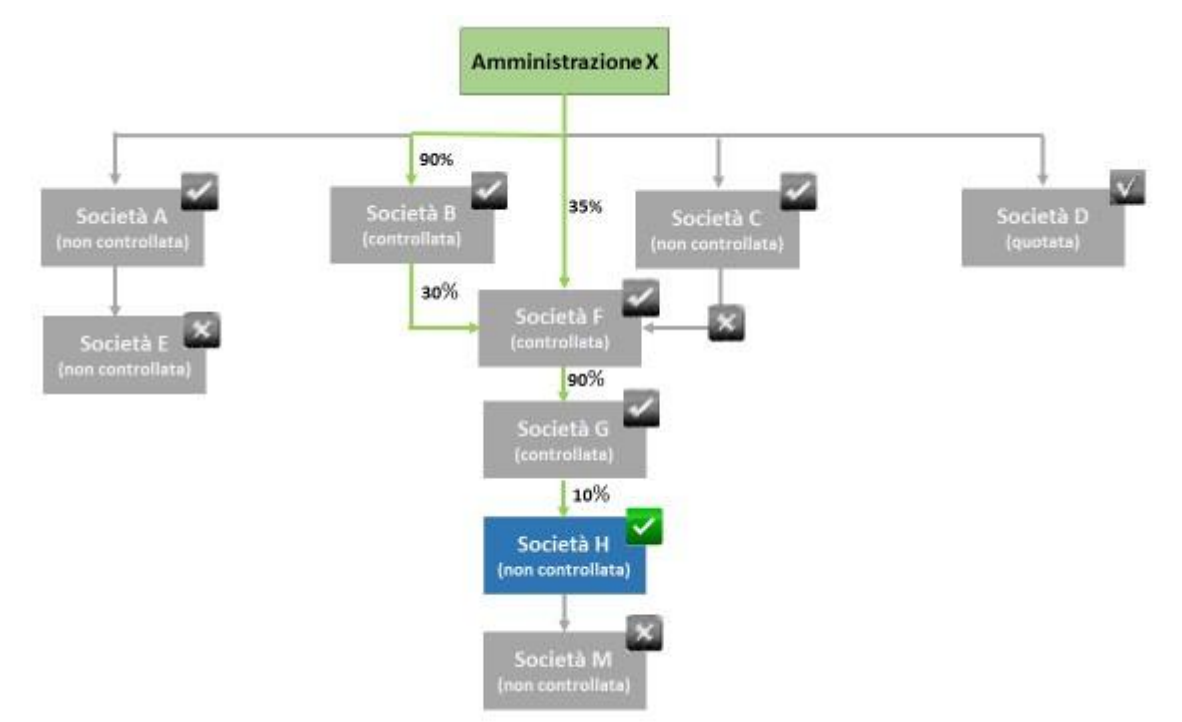

| NOME DEL CAMPO                                                        | INDICAZIONI PER LA COMPILAZIONE                                                                                                    | CONTENUTO<br>DEL CAMPO |
|-----------------------------------------------------------------------|----------------------------------------------------------------------------------------------------|------------------------|
| Società controllata                                                   | La <i>Società H</i> non è controllata dall' <i>Amministrazione X.</i> Pertanto, deve essere selezionato "NO" dal menu a tendina                                                                                                    | NO                     |
| Detenzione di<br>partecipazioni da parte<br>della società partecipata | Il campo non deve essere compilato perché la Società H non è controllata.                                                                                                    | N. A.                  |
| Quota % di partecipazione<br>detenuta direttamente<br>nella società   | L'Amministrazione X partecipa solo indirettamente nella Società H.<br>Pertanto, in questo campo deve essere indicato il valore zero.                                                                                               | 0 (zero)               |
| Codice fiscale della<br>"tramite" controllata                         | Indicare il codice fiscale della <i>Società G</i> , ossia la "tramite" controllata che detiene la partecipazione diretta nella <i>Società H</i> .                                                                                  | CF SOCIETÀ G           |
| Denominazione della<br>"tramite" controllata                          | Indicare la denominazione della <i>Società G</i> , ossia la "tramite" controllata che detiene la partecipazione diretta nella <i>Società H</i> .                                                                                   | Società G              |
| Natura della tramite<br>controllata                                   | La tramite è una società e quindi occorre selezionare la voce "società" dal menu a tendina.                                                                                                    | Società                |
| Quota % di partecipazione<br>detenuta indirettamente<br>nella società | La quota di partecipazione indiretta è pari al 5,58% ovvero al prodotto tra<br>la quota che l' <i>Amministrazione X</i> detiene nella "tramite" e la quota che la<br>"tramite" detiene direttamente nella società H (55,8% X 10%). | 5,58%                  |

La quota di partecipazione dell'Amministrazione X nella Società H è calcolata con i seguenti passaggi:

1. Quota di partecipazione detenuta dall'Amministrazione nella *Società F*, ossia la somma della quota diretta (35%) e della quota indiretta detenuta tramite la *Società B* (27%= 90%\*30%). La quota è quindi pari a 35% + 27% = 62%.

2. Quota di partecipazione detenuta dall'Amministrazione nella Società G, ossia il prodotto tra la quota detenuta dall'Amministrazione nella Società F (62%) e la quota che la Società F detiene direttamente nella Società G (90%): 62%\*90%=55,8%;

3. Quota di partecipazione detenuta dall'Amministrazione nella *Società H*, ossia il prodotto tra la quota detenuta dall'Amministrazione nella *Società G* (55,8%) e la quota che la *Società G* detiene direttamente nella *Società H* (10%): 55,8%\*10%=5,58.

# 4.2.4 SCHEDA SOCIETÀ D

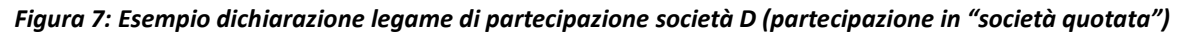

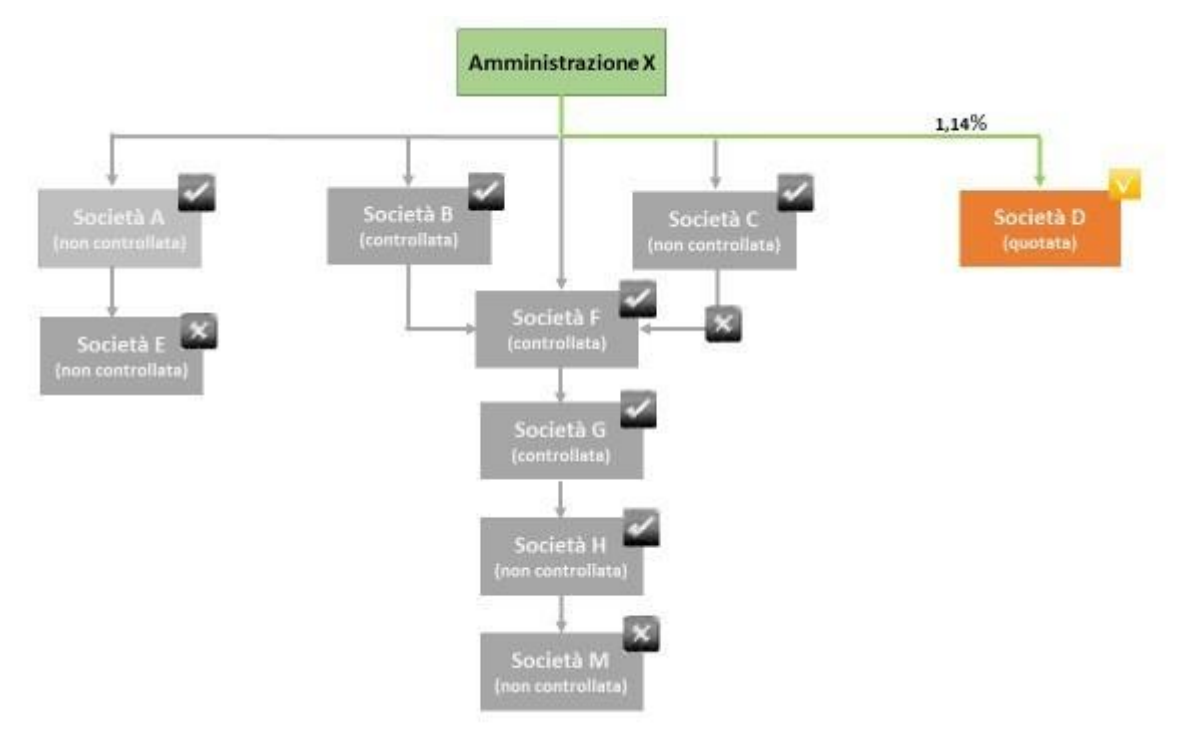

| NOME DEL CAMPO                                                        | INDICAZIONI PER LA COMPILAZIONE                                                                                                    | CONTENUTO DEL<br>CAMPO |
|-----------------------------------------------------------------------|----------------------------------------------------------------------------------------------------|------------------------|
| Società controllata                                                   | In questo caso, la <i>Società D</i> non è controllata dall' <i>Amministrazione X</i> , pertanto deve essere selezionato "NO" dal menu a tendina. | NO                     |
| Detenzione di partecipazioni<br>da parte della società<br>partecipata | Il campo non deve essere compilato perché la Società D non<br>è controllata.                                                                     | N. A.                  |
| Quota % di partecipazione<br>detenuta direttamente nella<br>società   | Inserire la quota percentuale di partecipazione detenuta direttamente nella Società D.                                                           | 1,14%                  |
| Codice fiscale della "tramite" controllata                            | Questa sezione non deve essere compilata in quanto la partecipazione nella <i>Società D</i> è detenuta solo direttamente.                        | N. A.                  |
| Denominazione della<br>"tramite" controllata                          | Questa sezione non deve essere compilata in quanto la partecipazione nella <i>Società D</i> è detenuta solo direttamente.                        | N. A.                  |
| Natura della tramite<br>controllata                                   | Questa sezione non deve essere compilata in quanto la partecipazione nella <i>Società D</i> è detenuta solo direttamente.                        | N. A.                  |
| Quota % di partecipazione<br>detenuta indirettamente nella<br>società | Questa sezione non deve essere compilata in quanto la partecipazione nella <i>Società D</i> è detenuta solo direttamente.                        | N. A.                  |